## Register for myPassword

## Registering for the myPassword service

Complete the following steps to register to use **myPassword**. Click or tap on these words On the Microsoft site, you can sign in with your full email address and the password used to login on DPAC devices.

- I. Go to the myPassword page  $\rightarrow$  Register
- Enter your email → Next → Enter your password → Sign in
- 3. Set it up now
- 4. Australia  $\rightarrow$  enter your mobile number  $\rightarrow$  Next

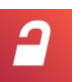

http://www.dpac.tas.gov.au/mypassword

- 5. Enter the verification code  $\rightarrow$  Verify  $\rightarrow$  Done
- 6. Next  $\rightarrow$  re-enter your password  $\rightarrow$  Next
- 7. Verify  $\rightarrow$  enter the verification code  $\rightarrow$  Verify
- looks good → Registration is complete. You may close this window

## Using myPassword

## Registration is required to make use of this service

To unlock your account, or reset your password if you've forgotten it, follow these steps. Click or tap on these words Your credentials are your full email address and the password used to login on DPAC devices.

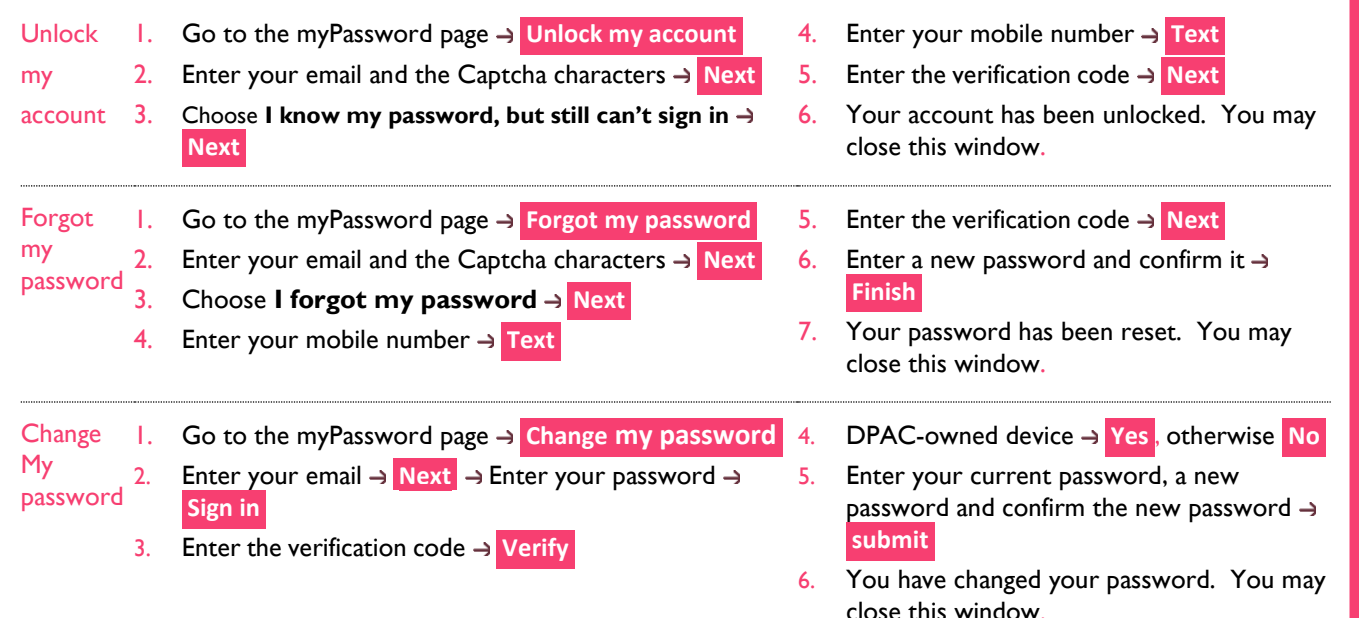

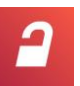

http://www.dpac.tas.gov.au/mypassword